# Contents

### **Overview**

Introduction WINBENCH(tm) SOFTWARE LICENSE AGREEMENT What You Need to Run WinBench Background Installing WinBench How to Use WinBench

### WINMARKs

The Graphics WINMARK The Disk WINMARK

### **Descriptions of Individual Tests**

BitBlt Tests Curves Tests Lines Tests Polygons Tests Rectangles Tests Text Tests Misc Tests User Interface Tests Clipping Tests Disk Tests

### Acknowledgements

Introduction People Software Hardware

# Introduction

WinBench

Version 3.11

Release date: February 1993

The programs and information contained on this media are Copyright © 1993 Ziff-Davis Publishing Company, a division of Ziff Communications Company ("Ziff"). All Rights Reserved.

BEFORE INSTALLING, USING OR REPRODUCING THE CONTENTS OF THIS MEDIA, YOU MUST AGREE TO THE TERMS AND CONDITIONS OF THE ZIFF LICENSE AGREEMENTS, WHICH CAN BE FOUND BOTH IN THIS HELP FILE AND IN THE TEXT FILE README. BY INSTALLING, USING OR REPRODUCING THE CONTENTS OF THIS MEDIA, YOU ARE AGREEING TO THE TERMS AND CONDITIONS OF THE LICENSE AGREEMENTS.

If you do not agree to the terms and conditions of the Ziff License Agreements, please destroy or return the media to the Ziff-Davis Benchmark Operation, One Copley Parkway, Suite 510, Morrisville, NC 27560.

WinBench and WinMark are trademarks of Ziff Communications Company.

## WINBENCH(tm) SOFTWARE LICENSE AGREEMENT

**READ THIS AGREEMENT carefully before using this software.** By using this software you agree to be bound by the terms of this Agreement. If you do not agree to the terms of this Agreement, promptly return this software (or, if downloaded, do not use this software) and any accompanying items (including documentation and container) to the Ziff-Davis Benchmark Operation at the address below.

The WinBench(tm) software and its related documentation (collectively, the Software") encoded on this physical media (or available through an on-line access service) is copyrighted, and all rights are reserved by Ziff-Davis Publishing Company, a division of Ziff Communications Company ("ZIFF").

#### Limited License.

ZIFF grants you the non-transferable right to use the Software on a single dedicated computer or a file server networked with multiple PCs solely for internal use and evaluation purposes. You may also publish the test results obtained by you from use of the Software, provided with each such result you:

A. Identify ZD Labs, the name and version number of the benchmark Software used (i.e., ZD Labs' WinBench(tm) Ver. 3.11).

B. Identify the exact name, processor speed and type, amount of RAM, amount of secondary RAM cache, if any, hard disk size, type of hard disk controller, and size of hardware hard disk cache, if any, of the PC used for the test (e.g., WXY Corp. Model 466 with 66-MHz Intel 486DX2-66 CPU, 8MB of RAM, 64KB RAM cache, 200MB hard disk, IDE controller, and no hardware disk cache).

C. Identify the exact video adapter name, amount and type of RAM on it, video driver name and date, and monitor refresh rate that produced the result (e.g., XYZ Corp. XYZVideo adapter with 2MB VRAM, XYZ.DRV Version 1.1 driver dated 11 Feb 1993, and a monitor refresh rate of 72 Hz).

D. Identify the operating system version (e.g., MS-DOS 5.0), size and type of software disk cache, if any (e.g., SMARTDRV 2MB cache), video resolution and color depth (e.g., 800 by 600 pixels with 256 colors), and any other special conditions used to achieve the result (e.g., disk compression utility ABC Version 1.0 enabled).

E. State that all products used in the test were shipping versions available to the general public.

F. State that the test was performed without independent verification by ZIFF.

G. Follow proper trademark usage and acknowledge ZIFF's trademark rights (e.g., "[] achieved a 4.5 million Graphics WinMark(tm) test score. WinBench(tm) and WinMark(tm) are trademarks of Ziff Communications Company").

In addition, you may either (a) make one copy of the Software solely for backup or archival purposes, or (b) transfer a copy of the Software across a network to PCs attached to that network. This license and your right to use the Software automatically terminate if you fail to comply with any provision of this Agreement. Upon such termination, you agree to destroy all copies of the Software in your possession or under your control.

#### Restrictions.

I. You may not rent, lease, sell, sublicense, assign or otherwise transfer the Software or this license.

II. You may not reverse engineer, decompile, disassemble, merge, modify, include in other software or translate the Software, or use the Software for any commercial purposes, except for the publication of test results, as provided above.

III. You may not remove or obscure ZIFF's copyright and trademark notices.

#### Limited Warranty and Limited Liability.

THE SOFTWARE IS PROVIDED "AS IS" WITHOUT WARRANTY OF ANY KIND, EITHER EXPRESS OR IMPLIED, INCLUDING, WITHOUT LIMITATION, WARRANTIES OF MERCHANTABILITY AND FITNESS FOR A PARTICULAR PURPOSE. THE ENTIRE RISK AS TO THE RESULTS AND PERFORMANCE OF THE SOFTWARE IS ASSUMED BY YOU, AND ZIFF ASSUMES NO RESPONSIBILITY FOR THE ACCURACY OR APPLICATION OF OR ERRORS OR OMISSIONS IN THE SOFTWARE. IN NO EVENT SHALL ZIFF BE LIABLE FOR DIRECT, INDIRECT, SPECIAL, INCIDENTAL OR CONSEQUENTIAL DAMAGES ARISING OUT OF THE USE OR INABILITY TO USE THE SOFTWARE, EVEN IF ADVISED OF THE POSSIBILITY OF SUCH DAMAGES. SPECIFICALLY, ZIFF IS NOT RESPONSIBLE FOR ANY COSTS INCLUDING, BUT NOT LIMITED TO THOSE INCURRED AS A RESULT OF LOST PROFITS OR REVENUE, LOSS OF USE OF THE SOFTWARE, LOSS OF DATA OR EQUIPMENT, THE COSTS OF RECOVERING SOFTWARE, DATA OR EQUIPMENT, THE COST OF SUBSTITUTE SOFTWARE OR DATA, CLAIMS BY THIRD PARTIES, OR FOR OTHER SIMILAR COSTS.

ZIFF WARRANTS THE ORIGINAL PHYSICAL MEDIA DISTRIBUTED BY ZIFF TO BE FREE OF DEFECTS IN MATERIALS AND WORKMANSHIP. ZIFF'S ENTIRE LIABILITY AND THE USER'S EXCLUSIVE REMEDY SHALL BE REPLACEMENT OF THE DEFECTIVE ORIGINAL PHYSICAL MEDIA. THE WARRANTIES AND REMEDIES SET FORTH HEREIN ARE EXCLUSIVE AND IN LIEU OF ALL OTHERS, ORAL OR WRITTEN, EXPRESS OR IMPLIED. NO ZIFF AGENT OR EMPLOYEE, OR THIRD PARTY, IS AUTHORIZED TO MAKE ANY MODIFICATION OR ADDITION TO THIS WARRANTY.

SOME STATES DO NOT ALLOW EXCLUSION OR LIMITATION OF IMPLIED WARRANTIES OR LIMITATION OF LIABILITY FOR INCIDENTAL OR CONSEQUENTIAL DAMAGES; SO THE ABOVE LIMITATIONS OR EXCLUSIONS MAY NOT APPLY TO YOU.

#### U.S. Government Restricted Rights.

The Software is provided with RESTRICTED RIGHTS. Use, duplication or disclosure by the Government is subject to restrictions as set forth in subparagraph (C)(1)(ii) of the Rights in Technical Data and Computer Software Clause at DFARS 48 CFR 252.277-7013 for DoD contracts and 52.227-19(a) -(d) for civilian agency contracts. Contractor/manufacturer is the Ziff-Davis Benchmark Operation, One Copley Parkway, Suite 510, Morrisville, North Carolina 27560.

#### General.

ZIFF retains all rights not expressly granted. Nothing in this license constitutes a waiver of ZIFF's rights under the U.S Copyright Act or any other Federal, state or foreign law. You are responsible for installation, management, and operation of the Software. This Agreement, including the limited warranty and limited liability, shall be construed, interpreted and governed under New York law.

# What You Need to Run WinBench

WinBench is the ZD Windows Benchmark suite. It provides comprehensive graphics benchmark tests using the Windows Graphical Device Interface (GDI) and selected high-level user interface functions. Version 3.1, the fourth major release of WinBench, added tests of hard disk subsystems. Version 3.11 is a maintenance release.

To run WinBench, you need to have the following hardware and software.

### WinBench requires:

A PC that runs Windows 3.0 or 3.1

A graphics adapter and Windows driver capable of a resolution of at least 640x480 pixels. Correct operation and accurate results from running WinBench are not guaranteed if the tested graphics resolution is less than either 640 pixels wide or 480 pixels high.

About 300,000 bytes available on your hard disk for the WinBench software itself

About 9 million bytes of available space on your hard disk for a temporary file to run the WinBench disk tests, and to save the results of any WinBench tests that you run. If your hard disk does not have enough space for the work file, WinBench will not run the hard disk tests.

MS-DOS Release 3.1 or later (Release 5.0 recommended)

Microsoft Windows 3.0 or later (Release 3.1 or later recommended), running in either Standard or Enhanced mode.

# Background

WinBench 3.11 and the Graphics WINMARK reflect how the leading Windows applications use the Windows environment. We used Microsoft Test to capture repeatable scripts that represent typical use of eight Windows applications which are market leaders in their respective product categories. Then, we ran the scripts on standard configurations using Microsoft's Logger and Profiler tools to record information about the Windows functions used by these applications. Finally, we analyzed the log and profile data to construct a composite picture of the most frequently used GDI functions and the characteristics of these functions.

Ziff-Davis Publishing Company is committed to provide the PC industry with high quality state-of-the-art benchmark software. The Ziff-Davis Benchmark Operation carries out the on-going mission to develop benchmarks by instrumenting and analyzing how major Windows applications use the Windows environment, using the best profiling and instrumentation tools available. Subsequent releases of WinBench may reflect adjustments in both the functions used and their weights, depending on the results of the analysis.

# Installing WinBench

WinBench is distributed as a pair of files: this **README** file and a self-extracting executable file, **WINB311.EXE**. The self-extracting file contains **WINBENCH.EXE**, the benchmark program itself, and **WINBENCH.HLP**, the on-line help for WinBench.

You will probably want to create a directory that contains the WinBench files, and that will contain all of the report files generated by WinBench. For example, you could use the following DOS commands to create the WINBENCH directory on your C: drive, and to change to that directory:

### MD C:\WINBENCH

### CD C:\WINBENCH

Then, execute the self-extracting WINB31 program to install all of the files from the WinBench diskette. If the WinBench diskette is in the A: drive of your PC, and you created the WINBENCH directory as shown above, do the following command:

### A:WINB31

Finally, copy this file to the same directory:

### **COPY A:README**

# How to Use WinBench

Launching WinBench The First Time You Run WinBench The Initial WinBench Dialog Box The WinBench Menu Bar Options System Information Modify Options Run All Tests Run All WINMARK Tests Run Graphics WINMARK Tests Demo Mode Compare Results Suggested Usage

### Launching WinBench

You launch WinBench just like you would any other Windows application:

1. After installing WinBench as shown above, you may execute the DOS command:

### WIN WINBENCH

2. You may open up the file manager, go to the WINBENCH directory on your C: drive, and double-click on WINBENCH.EXE.

### The First Time You Run WinBench

The first time that you run WinBench, it displays the Ziff-Davis License Agreement, and prompts you for your name and the name of the company or organization where you use WinBench. Once you have registered WinBench, it no longer requests this information from you.

### The Initial WinBench Dialog Box

The initial WinBench dialog box identifies the release of WinBench. Version 3.11 of WinBench offers you three choices in this dialog box: Run Tests, Advanced, and Exit.

Choosing the Run Tests button runs the Graphics WINMARK tests, and displays the results in a dialog box.You may also run the Graphics WINMARK tests and/or display the Graphics WINMARK results by selecting Options | WINMARK from the main WinBench menu at any time.

Clicking on the Advanced button displays the main WinBench menu, from which you can run any of the benchmark tests.

Picking the Exit button exits from WinBench.

### The WinBench Menu Bar

The WinBench menu bar makes the following choices available to you: Options, Bitblt, Curves, Lines, Polygons, Rectangles, Text, Misc, User Interface, Clipping, Disk, and Help.

## Options

The Options menu allows you to select different options and to view test information.

### **System Information**

If you choose System Information, WinBench displays information about the hardware configuration being tested:

### System Information

Test Description Test Date and Time **Processor Speed** Processor Type Windows Version Windows Mode (Enhanced or Standard) **Driver File Name** Driver Description (from SYSTEM.INI) **Driver Version** Driver Date Stamp Width of Screen Height of Screen Number of Colors Number of Planes Number of Bits/Pixel Width of Window Height of Window Width of Icons Height of Icons X Aspect Ratio Y Aspect Ratio **XY Aspect Ratio** System Font Height System Font Average Width

WinBench reports the information which the Windows kernel and graphics device driver provide to it.

The Number of Colors reported by the Windows driver is not always an accurate indicator of the color depth available with the driver. Due to historical Windows issues in managing more than 16 colors, a driver may report fewer than the actual number of colors that it has available. You can more accurately determine the number of colors supported by the driver by examining the data shown for Number of Planes and Number of Bits/Pixel. Typically, sixteen color drivers report that they have four planes and one bit per pixel. Drivers that support more colors report that they have one plane and usually eight, fifteen, sixteen, or twenty-four bits per pixel. If the Number of Planes reported by a driver is one, raise two (2) to the power equal to the Number of Bits/Pixel reported. For example, a driver with 8 bits per pixel supports up to 256 (2 to the 8th power) colors, and a driver with 16 bits per pixel supports up to 65536 (2 to the 16th power) colors. A Windows graphics driver may choose to reserve some of these colors for its own dedicated use.

Also, the width of the window reported to WinBench by Windows 3.1 is sometimes two pixels wider than the width of the screen, a physical impossibility. WinBench compensates by always reporting the width of the window as being no wider than the width of the screen.

## **Modify Options**

Clicking the Modify Options menu choice displays the Modify Options dialog box with the following selections:

#### *Test Description Edit Box*

You may enter some descriptive text about your test into the Test Description edit box .

#### Display Results Radio Buttons

The Display Results radio buttons permit you to enable or disable the display of dialog boxes that display the results of each set of tests .

#### File Output Radio Buttons

The File Output radio buttons allow you to enable or disable a results file, which contains the results for all of the tests that you run, and to change the format of the results.

If you do enable File Output, then you may enter the name of the file to which the results are written. You may also elect the default file name. If you use the same file name for different runs of WinBench, results from the current test are appended to the results of preceding tests.

#### Disk Benchmark Options Group

The Disk Benchmark Options group contains a pair of radio buttons marked Apparent and Real. The settings for these buttons determine how WinBench measures the results of its disk tests. The Apparent button tells WinBench to measure the apparent time spent running each test. The apparent time is the time that a test appears to run, and does not take into account the time spent by disk cache software or hardware to flush data to disk from its cache in the background while you go on to do something else with your PC. The Real button tells WinBench to measure the entire time spent to run each test, including the time to flush the disk cache. Choosing Apparent or Real has no effect on the Disk Read tests. If the software disk cache that you are using does not support delayed writing of data from its cache, or if you have not set it up to do so, then Apparent and Real produce essentially the same test results. Microsoft's SMARTDRV (Version 4.0 or later) and PC-Kwik's Super PC-Kwik are two disk cache software packages that permit delayed flushing of data to hard disk as a background operation, and they both have command line options to suppress delayed flushing.

#### Save Checkbox

The Save checkbox tells WinBench to remember your current option settings, and automatically use these settings each time WinBench runs. WinBench 3.11 saves the option settings in the [Version.3.1] section of the WINBENCH.INI file in your Windows directory. Remember that if you no longer want to use the saved options, you must uncheck the save checkbox.

#### The OK Button and the Esc Key

Click the OK button when you are satisfied with the options you have chosen. Press the Esc key if you decide you no longer want to modify options.

### **Run All Tests**

The Run All Tests menu choice runs all of the tests using the current options.

### **Run All WINMARK Tests**

The Run All WINMARK Tests menu choice runs the tests used to calculate the Graphics and Disk WINMARKs, the weighted harmonic means for graphics adapter and disk subsystem, respectively, installed in the PC system on which the tests are run.

## **Run Graphics WINMARK Tests**

The Run Graphics WINMARK Tests menu choice runs the tests used to calculate the Graphics WINMARK value, the weighted harmonic mean for the combination of graphics adapter and PC system on which the tests are run.

### **Demo Mode**

The Demo Mode runs all of the tests but neither displays test results nor produces a file containing test results.

### **Compare Results**

The Compare Results menu choice allows you to select another set of test results to compare with the results run to date as stored on the current test configuration. You may select test results only from files written in XLS format by WinBench into the directory from which you have launched WinBench. Until you run at least one test, Compare Results is grayed out and you cannot select it.

### Suggested Usage

If this is the first time you've used the WinBench benchmark, you may wish to experiment with it. You can select and run any individual test via the menus.

If you are timing the performance of a display card, you should run all of the detailed tests. The fastest way to run all of the tests is to disable the display of results, and then enable the file options. Running in this mode allows the benchmark to proceed without intervention, and to record its results in a file.

**To run all detailed tests automatically:** Select "Modify Options" from the OPTIONS menu. Enter a description into the Test Description edit box. Select "No" for Display Results. Select "Yes" for File Output. Enter a name for the results file. Select OK. Select "Run All Tests" from the OPTIONS menu.

You may interrupt any sequence of tests by pressing the Esc key. When you press Esc, the test currently running finishes, and you will be asked if you wish to cancel or continue.

# The Graphics WINMARK

Version 3.11 of WinBench computes the Graphics WINMARK, the weighted harmonic mean of the graphics operations that are the most frequently used by leading Windows applications.

Several elements in the personal computer hardware and software environment can have a great deal of influence on the the Graphics WINMARK result. Specific items that relate to graphics performance include the **video graphics hardware**, **Windows graphics driver software**, **resolution** and **color depth**. Beyond the graphics subsystem components, **CPU type**, **CPU speed**, and **type of hardware bus** can affect the Graphics WINMARK considerably. For example, you may see different performance between two otherwise identical graphics boards with different amounts of graphics memory. Or, you may see different performance with graphics driver software modules that either have different revision levels or are of different manufacture. In general, all other factors being equal, you can expect an 80486-class CPU to yield better Graphics WINMARK results than either an 80386-class or 80286-class CPU.

The specific operations used to compute the Graphics WINMARK are tabulated below:

### **Graphics WINMARK Tests**

Memory to Screen Source Copy Memory to Screen Pattern Copy Memory to Screen Pattern Invert Draw Horizontal Single Lines Draw Vertical Single Lines Draw Diagonal Single Lines Draw Mixed Polylines Polygon Alternating Fill Extended TextOut using System (bitmapped) fonts Extended TextOut using True Type (rasterized) fonts

Here is a brief description of each test included in the Graphics WINMARK:

Memory to Screen Source Copy (MS SRCCOPY) copies bitmaps of the ZD logo from PC memory to the screen using the BitBlt function. As a group, Bit Block Transfers (BitBlts) and Pattern Block Transfers (PatBlts) are the most frequently used graphics operations done within Windows.

Memory to Screen Pattern Copy (MS PATCOPY) copies standard Windows pattern objects to the screen using the BitBlt function.

Memory to Screen Pattern Invert (MS PATINVERT) copies inverted standard Windows pattern objects to the screen using the BitBlt function. Inverting a pattern object means that all ones are replaced by zeroes and vice-versa.

Draw Horizontal Single Lines draws lines horizontally across the screen using the MoveTo and LineTo functions. The lines are slightly less than the width of the screen. Line drawing functions are used extensively by vector-oriented graphics software and by spreadsheets and other packages to draw grids on screen.

Draw Vertical Single Lines draws lines vertically down the screen using the MoveTo and LineTo functions. The lines are slightly shorter than the height of the screen.

Draw Diagonal Single Lines draws lines diagonally on the screen using the MoveTo and LineTo functions. The lines are slightly shorter than the height and width of the screen.

Draw Mixed Polylines uses the PolyLine function to draw a series of horizontal, vertical, and diagonal line segments on the screen. The lines are shorter than the height and width of the screen, and overlap very little.

Polygon Alternating Fill draws and fills polygons on the screen using the Polygon function, which is used extensively by vector-oriented drawing software packages.

Extended TextOut (ExtTextOut) using System fonts writes text to the screen using the bitmapped System font. All Windows applications make extensive use of the system font when displaying menus, dialog boxes and other standard Windows objects. ExtTextOut provides great flexibility in displaying text because it allows a program to do its own kerning calculations.

Extended TextOut using True Type fonts writes text to the screen using the 21-point New Times font, after the text has been rasterized by the True Type font engine. This test is representative of applications that use various True Type fonts to display text.

The dialog box that displays the results of the Graphics WINMARK tests also shows you the WINMARK results for a reference hardware platform, a Compaq 486/33m with a Compaq QVision EISA graphics board.. The reference hardware was tested with the Compaq QVISION8.DRV driver at 800x600x256 colors under Windows 3.1. The reference hardware is comparable to the personal computer equipment that most people were buying in early 1993.

# The Disk WINMARK

WINBENCH 3.11 provides the Disk WINMARK , based on the set of hard disk performance tests tabulated below.

Several elements in the personal computer hardware and software environment can have a great deal of influence on the the Disk WINMARK result. Specific items related to disk performance include the **hard disk controller**, **hard disk drive type**, **amount of hardware cache memory** if the controller is a caching controller, **manufacturer** and **version of software disk cache**, **size of software disk cache**, and various software disk cache parameters. Beyond the disk subsystem components, **CPU type**, **CPU speed**, and **type of hardware bus** can affect the Disk WINMARK considerably. For example, you may see different performance between two otherwise identical disk controllers with different amounts of hardware parameters such as track buffering and writeback strategies. In general, all other factors being equal, you can expect an 80486-class CPU.

The WinBench disk tests are similar to the DOS Access Tests in ZD Labs PCBench DOS benchmark suite. Refer to the <u>Disk Tests</u> topic for more information.

### **Disk WINMARK Tests**

Sequential Read - 200 Byte Records Sequential Write - 200 Byte Records Random Read - 200 Byte Records Random Write - 200 Byte Records Sequential Read - 512 Byte Records Sequential Write - 512 Byte Records Random Read - 512 Byte Records Random Write - 512 Byte Records Sequential Read - 2048 Byte Records Sequential Write - 2048 Byte Records Random Read - 2048 Byte Records Random Write - 2048 Byte Records Sequential Read - 4096 Byte Records Sequential Write - 4096 Byte Records Random Read - 4096 Byte Records Random Write - 4096 Byte Records

The results of the Disk WINMARK tests that write to the disk are reported as either Apparent or Real throughput, depending on the choice you made in the Disk Benchmark Options Group of the <u>Modify Options</u> dialog box.

The dialog box that displays the results of the Disk WINMARK tests also shows you the results obtained for a reference hardware platform, a Compaq 486/33m with a Compaq QVision EISA graphics board. The reference hardware is comparable to the personal computer equipment that most people were buying in early 1993.

# **BitBlt Tests**

The BIT BLock Transfer operation (BITBLT) with all of its variations is the single graphics operation most used within the Windows environment.

### **Related Topics:**

BitBlt Alignment Tests BitBlt Overlap Tests BitBlt ROPS Tests BitBlt Screen/Memory Tests BitBlt Image Blit Test

### **BitBlt Alignment Tests**

The BitBlt Alignment tests perform a set of BitBlt copy operations of various sizes from one area of the client window to another. Aligned and unaligned areas show the differences in throughput for graphics cards that perform best when the data is aligned on an eight-pixel horizontal boundary. In general, 16-color Windows graphics drivers show the greatest performance bias toward aligned areas.

## **BitBlt Overlap Tests**

The BitBlt Overlap tests exercise the ability of a graphics card and Windows driver to perform BitBlt copy operations where the source and destination overlap in the window.

### **BitBlt ROPS Tests**

The BitBlt ROPS tests are a series of 45 tests of the most frequently used BitBlt operations for three combinations of source and destination: memory to screen, screen to screen, and memory to memory. The Bitblt ROP tests use the ROP codes to which Microsoft has assigned standard names. The Memory to Screen Source Copy (MS SRCCOPY), Memory to Screen Pattern Copy (MS PATCOPY) and Memory to Screen Pattern Invert (MS PATINVERT) tests are components of <u>The Graphics WINMARK</u>.

## **BitBlt Screen/Memory Tests**

The BitBlt Screen/Memory tests copy source images in memory and on screen to random destinations in the client window.

## BitBlt Image Blit Test

The BitBlt Image Blit test displays large bitmapped images in the client window. It provides an accurate measure of throughput from PC memory across the bus to the graphics subsystem.

# **Curves Tests**

The Curves tests show the difference in performance between graphics cards that have hardware curve drawing operations and those cards that do not.

### **Related Topics:**

<u>Curves Partial Arcs Tests</u> <u>Curves Ellipses Tests</u>

### **Curves Partial Arcs Tests**

The Curves Partial Arcs tests draw arc shaped lines using the Windows Arc function.

## **Curves Ellipses Tests**

The Curves Ellipses tests draw and fill ellipses with the Windows Ellipse function.

# **Lines Tests**

The Lines tests are the second most frequently used group Windows graphics operations. They show the difference in performance between graphics cards that have hardware line drawing operations and those cards that do not.

### **Related Topics:**

<u>Single Lines Tests</u> <u>PolyLines Tests</u> <u>Lines All Directions Test</u> <u>Wide Lines Tests</u>

### **Single Lines Tests**

The Single Lines tests draw single horizontal, vertical, and diagonal lines across the window using combinations of Windows MoveTo and LineTo functions. Drawing lines in different directions shows that various graphics cards and drivers draw lines faster in one direction than another. With most graphics cards, horizontal line drawing is fastest, followed by vertical, then diagonal. The Single Horizontal Lines, Single Vertical Lines, and Single Diagonal Lines are components of <u>The Graphics WINMARK</u>.

## **PolyLines Tests**

The PolyLines tests draw many horizontal, vertical, diagonal and mixed lines in the client window using the Windows Polyline function. Interpretation of results is similar to the Single Lines tests. Mixed PolyLines is a component of <u>The Graphics WINMARK</u>.

### **Lines All Directions Test**

The All Directions test draws lines at all possible angles using the Windows MoveTo and LineTo functions. The results represent a composite of the line drawing capabilities of a graphics card and driver.

### Wide Lines Tests

The Wide Lines tests draw lines of varying width in random directions and random lengths using the Windows MoveTo and LineTo functions.

# **Polygons Tests**

The Polygons tests exercise polygon filling operations used by business graphics and drawing software.

### **Related Topics:**

Alternate Fill Test Winding Fill Test

### **Alternate Fill Test**

The Alternate Fill test fills the area between the odd-numbered and the even-numbered sides of a polygon. It uses the Windows Polygon function in the ALTERNATE fill mode. The Alternate Fill test is a component of <u>The Graphics WINMARK</u>.

## Winding Fill Test

The Winding Fill test draws a border that encloses a polygon but does not overlap, then fills the shape defined by the border. It uses the Windows Polygon function in the WINDING fill mode.

# **Rectangles Tests**

The Rectangles tests are the third most frequently used group Windows graphics operations. They show the difference in performance between graphics cards that have rectangular area filling operations and those cards that do not.

### **Related Topics:**

<u>Boxes Tests</u> <u>Random Rectangles Test</u> <u>Pattern Rectangles Tests</u>

### **Boxes Tests**

The Boxes tests fill concentric rectangles of various sizes. One test fills square rectangles with the Windows Rectangle function and the other fills rectangles with rounded corners using the Windows RoundRect function..

## **Random Rectangles Test**

The Random Rectangles test draws and fills rectangles of random size and placement on the screen using the Windows Rectangle function. It uses different colors and fill patterns for each rectangle.

## **Pattern Rectangles Tests**

The Pattern Rectangles tests fill the entire client window with rectangles using various shaded brush patterns from black to white, and then using the standard Windows cross-hatching brush patterns. The tests use the Windows FillRect function.

# **Text Tests**

The Text tests exercise Windows operations that are used by Windows itself and by word processors, desktop publishing software, spreadsheets, and other software that makes extensive use of different typefaces in different point sizes. The Text tests use TrueType fonts with Windows 3.1 or later, and comparable fonts with Windows 3.0.

### **Related Topics:**

<u>Display Text Tests</u> <u>Scroll Text Tests</u> <u>Display ExtTextOut Tests</u> <u>Background Mix Tests</u> <u>Greyed Text Test</u> <u>Mixed Text Test</u>

### **Display Text Tests**

The Display Text tests repeatedly fill the client window with different fonts: System font (either 16 or 20 point), 21 and 27 point New Times Roman, and 20 and 24 point Arial fonts using the TextOut function. When this test is run under Windows 3.0, Roman and Helvetica fonts are substituted for New Times Roman and Arial, respectively..

### Scroll Text Tests

The Scroll Text tests repeatedly scroll the client window upward and fill the bottom of the screen with text. The five tests in this group use the same typefaces and point sizes as the Display Text tests. These tests are implemented with the Windows ScrollWindow, UpdateWindow and TextOut functions. They are comparable to the scrolling operations done by word processors and desktop publishing software.

### **Display ExtTextOut Tests**

The Display ExtTextOut tests repeatedly fill the client window with the system font and two sizes each of the New Times Roman and Arial fonts using the ExtTextOut function. They use the same typefaces and point sizes as the Display Text tests. The Extended TextOut tests with System and 21 point New Times Roman fonts are components of <u>The Graphics</u><u>WINMARK</u>.

## Background Mix Tests

The Background Mix tests display the system font against opaque and transparent backgrounds.

## **Greyed Text Test**

The Greyed Text test displays the system font in grey at random positions and angles on the screen. Greyed text is displayed for menu choices which are disabled.

### **Mixed Text Test**

The Mixed Text test displays New Courier fonts in a mixture of normal, italic, underline, and bold faces. When this test is run under Windows 3.0, Courier fonts are substituted for New Courier.

# **Misc Tests**

The Misc tests perform miscellaneous graphics operations done by Windows.

**Related Topics:** 

<u>Stretch Tests</u> Image Data Test

### **Stretch Tests**

The Stretch tests use the StretchBlt function to stretch or shrink the ZD logo and display it with eleven different dimensions.

### Image Data Test

The Image Data test displays the ZD logo in 256 combinations of foreground and background colors. It uses the Windows SetBkColor function to set the background color, SetTextColor to set the foreground color, and a SRCCOPY BitBlt to display the bitmap in the client window.

# **User Interface Tests**

The User Interface tests exercise high-level functions that are part of the Windows user interface.

### **Related Topics:**

Dialogue Boxes Test Rubber Banding Test Scroll Window Tests Clear Window Test

### **Dialogue Boxes Test**

The Dialogue Boxes test repeatedly draws a dialogue box on screen with a Windows DialogBox function, then exits from the dialog box function, causing Windows to restore the part of the client window covered by the dialog box.

## **Rubber Banding Test**

The Rubber Banding test varies the size of a rectangle with Windows Rectangle functions. Rubber Banding is an operation used in drawing packages and by software that supports the Windows clipboard.

### **Scroll Window Tests**

The Scroll Window tests scroll text inside a window, an operation used by list boxes and combo boxes. These tests are built upon the Windows TextOut, ScrollWindow, UpdateWindow, and Bitblt functions. One test scrolls with the window aligned on an eight-pixel horizontal boundary, and the other uses an unaligned boundary. Aligned and unaligned scrolling show the differences in throughput for graphics cards that perform best when the data is aligned on an eight-pixel horizontal boundary.

### **Clear Window Test**

The Clear Window test clears the client window using the Windows Rectangle function with a gray brush.

# **Clipping Tests**

The Clipping tests show the effect of clipping on graphics operations performed in a single logical clipping area consisting of four rectangles.

### **Related Topics:**

BitBlt Clipping Test Line Clipping Test Text Clipping Test

## **BitBlt Clipping Test**

The BitBlt Clipping test displays the ZD logo at random points in the client window.

## Line Clipping Test

The Line Clipping test draws lines in all directions.

## **Text Clipping Test**

The Text Clipping test repeatedly fills the client window with text.

# **Disk Tests**

The Disk tests show the effect of hard disk configuration on the performance of diskintensive applications. The sequential tests repeatedly read or write records in order from begining to end of the disk file used for testing. The random tests read or write records at random. The tests use record sizes of 200, 512, 2048, and 4096 bytes. The results of the disk tests are summarized as <u>The Disk WINMARK</u>.

The hard disk configuration parameters that influence the results of the disk tests are disk controller type (SCSI, IDE, ESDI, RLL, or MFM), effective transfer rate from disk to controller, controller bus type (EISA, MicroChannel, or ISA), disk seek times (track-to-track, average, and maximum), disk rotational speed in RPM, number of sectors per track, number of heads per disk.

If you use a software disk cache, its publisher, its size, the algorithms it uses to manage cached disk data, and its mechanisms for sharing memory with Windows may also enable Windows and DOS to manage hard disk accesses effectively. The Disk tests are similar to the DOS Access Tests in Ziff-Davis Labs' PCBENCH 2.0 DOS benchmarks.Results of the disk tests that write to the hard disk are reported as either Apparent or Real throughput, depending on the choice you made in the Disk Benchmark Options Group of the <u>Modify</u> <u>Options</u> dialog box.

# Introduction

Without the time unselfishly contributed by many people and the software and hardware resources made available by many different companies, WinBench 3.11 could not have been done.

# People

The Ziff-Davis WinBench project team included the following people. Each person's organization and primary WinBench responsibility is shown below. Every team member contributed the analysis of results of hundreds of test hardware configurations and ideas to improve WinBench.

| Name           | Organization                   | Responsibility                          |
|----------------|--------------------------------|-----------------------------------------|
| Jim Galley     | PC Magazine Labs               | PC Testing and<br>Analysis              |
| Edward Henning | PC Magazine (UK)               | WINMARK Metrics                         |
| Jon Hill       | PC Magazine Labs               | Microsoft Test Script<br>Project Leader |
| Bob Kane       | Ziff-Davis Labs                | PC Testing and<br>Analysis              |
| Jeff Mace      | PC Magazine Labs               | Graphics Testing and<br>Analysis        |
| Ben Myers      | Spirit of<br>Performance, Inc. | Software Design and Development         |
| Thomas Siering | Ziff-Davis Labs                | Random number<br>algorithms             |
| Nick Stam      | PC Magazine Labs               | PC Testing and<br>Analysis              |
| Mike Zulich    | PC Magazine Labs               | PC and Graphics<br>Testing and Analysis |

## Software

The following software products played key roles in the overall WinBench development process.

Microsoft Test 1.0 was the tool used to capture, edit, and play back scripts that represent typical use of the leading Windows applications.

Microsoft provides a set of tools to developers of software drivers and other interested parties through its ISV relations organization. The Microsoft Profiler profile function calls, reporting the frequency of each call and the time spent executing each call. The Microsoft Logger tools log all of the details of individual function calls for subsequent analysis. There are profilers and loggers for both the Device Driver Interface (DDI) and the Windows Application Programmatic Interface (API) used by developers of Windows applications.

Borland C++ 3.1 was the primary compiler used during WinBench development. The Borland Resource Workshop was used to add and change the Windows resources in an application such as dialog boxes, bitmaps, icons, and other graphic objects.

The Microsoft C/C++7.0 and Watcom C9.0 compilers provided additional syntax checking for the WinBench source code, and helped assure that the code generated by a compiler was not a major factor in influencing the benchmark results.

Doc-To-Help from WexTech Systems, Inc. was the tool used to create a context-sensitive Windows help file.

Graphics Workshop from Alchemy Mindworks, Inc. was used to convert bitmaps from one format to another and to resize them.

Michael Brennan's mawk, a DOS-based Free Software Foundation public domain version of the UNIX awk program, was used to run awk scripts, the tool of choice for analyzing the data generated by the Microsoft logger software. mawk was compiled with Borland C++3.1 to use 80386 and 80387 instructions.

# Hardware

The following hardware was used to build PCs used to analyze Logger files, to compile and test WinBench, and to test WinBench with a broad range of graphics adapters.

Intel provided a 33/66MHz 80486 OverDrive processor.

Micronics made available a 33MHz 80486 VESA local bus (VL-bus) motherboard.

Seagate's 42400N, a 2GB full-height 5 1/2" SCSI-2 Fast SCSI hard disk, paired with a BusLogic 747 EISA Fast SCSI-2 host adapter allowed timely access to hundreds of megabytes of data produced by the Microsoft Logger.

All of the leading players in the PC graphics industry made their latest hardware technology available for testing with WinBench.